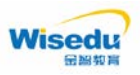

## 哈尔滨工程大学教务管理系统 学生转专业操作手册-电脑端

## 版权声明和保密须知

本文件中出现的任何文字叙述、文档格式、插图、照片、方法、过程等内容,除另有特别注明, 版权均属江苏金智教育信息技术有限公司所有,受到有关产权及版权法保护。任何单位和个人未经 江苏金智教育信息技术有限公司的书面授权许可,不得复制或引用本文件的任何片断,无论通过电 子形式或非电子形式。注:建设范围需严格遵循本报告中经模块审核确认的模块列表目录,具体模 块建设细节参考本文档渐进优化。

Copyright © 2022 江苏金智教育信息技术有限公司 版权所有

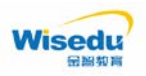

一、学生转专业操作步骤

步骤1:打开电脑浏览器(建议谷歌浏览器和360极速浏览器极速模式)进入到 学校本科生院官网中的教务系统,点击"教师学生入口",输入的账号密码与校 园网络统一身份认证的账号密码一致,再输入验证码,进入学生服务端;

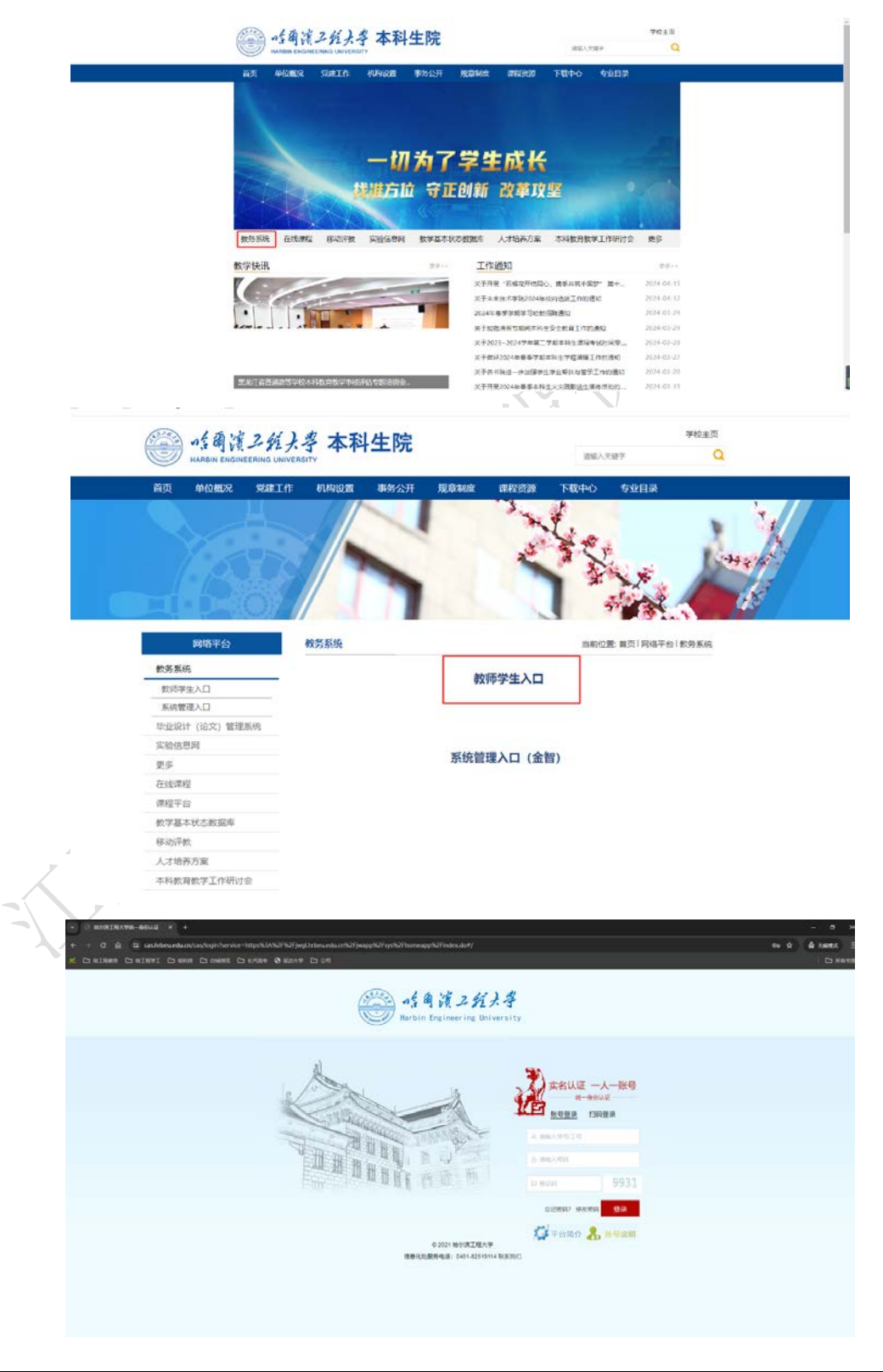

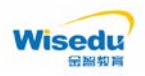

**步骤 2:** 进入到学生客户端后,点击"转专业管理",首先进入的是学生转专业 申请页面,该页面展现的内容比较多,上半部分是学生的头像以及与学生相关的 一些学生基本信息:;

|                                                                                | 欢迎来到哈尔                                               | <b>R滨工程大学应</b>                                    | ī用管理平台                                       |                                                  | <b>常用服务</b> <ul> <li>・ 免听述课の理</li> <li>・ 成绩面询</li> </ul>                                                        |
|--------------------------------------------------------------------------------|------------------------------------------------------|---------------------------------------------------|----------------------------------------------|--------------------------------------------------|----------------------------------------------------------------------------------------------------|
|                                                                                | 请输入您要办理的事项                                           |                                                   | 搜                                            | *                                                | <ul> <li>• 結专业管理</li> <li>• 我的事法安排</li> <li>• 我的事表</li> <li>• 週补选课问给</li> <li>• 成绩认定</li> <li>• 网上评教</li> </ul> |
|                                                                                | 师生服务                                                 |                                                   |                                              |                                                  | ◀ 消息通知                                                                                                    |
|                                                                                | 民的课表                                                 | 成绩查询                                              |                                              | ■<br>学籍异动应用                                      | 暂无任何通知                                                                                                    |
|                                                                                | <b>使历查看(哈</b>                                        | 逐考申请                                              | 免听选课力理                                       | 成績以定                                             | <b>同 通知公告</b>                                                                                                   |
|                                                                                | 我的考试安排                                               | <b>夏</b> 补选课(哈                                    | 转专业管理                                        | <b>回</b><br>网上评教                                 | 老师您好,按照工作安排,12月29<br>各位同学课表面词功能于9月8日6:0<br>双迎使用金智新校务系统                                                          |
|                                                                                |                                                      | _                                                 | Ľ                                            | 23X                                              |                                                                                                    |
| C A S jwglhrbeu<br>RIERS D BIEFI C                                             | edu.cn/jwapp/sys/homeapp/home<br>) 始相由 白 白崎市王 〇 长河南令 | /index.html?av=1712912856723&contr<br>② 融合大学 □ 公司 | extPath=/jwapp#/                             |                                                  | <b>हि</b> ९. म<br>स                                                                                             |
| 学籍 评教                                                                          | 首页  培养                                               | 运行学籍质量                                            |                                              | ۹                                                | Ŭ #±# • 👔 🏪                                                                                                    |
| ∎ 首页                                                                           | 学生转专业申请 C・×                                          |                                                   |                                              |                                                  |                                                                                                    |
| <ul> <li>学籍管理 へ</li> <li>学籍异动应用 〜</li> <li>转专业管理 へ</li> <li>学生转专业申请</li> </ul> |                                                      | 4上16<br><b>7</b><br><b>7</b> 在校                   | <b>姓名:</b><br>政治面貌:<br>证件类型:<br>学生美知:<br>安业: | 学号:<br>民族:<br>尾民身份证 证件号:<br>普通本科生 年级:<br>四 专业方向: | 世況: 男     双族 生活合ホ: 吉林名     子踏状态: 正常     、    、    、    、    、    、    、                                         |
|                                                                                |                                                      | and the second second                             | NOW                                          |                                                  |                                                                                                    |

步骤 3: 选择本学期学习成绩优秀转专业批次,首先点击"具体安排"可以下载 《关于开展 2023 级学习成绩优秀本科生转专业工作的通知》,须按照通知中的 系统开放时间安排及时进行相关操作。然后点击"申请"进入到申请页面,点击相 关专业的"说明"可以查看招生学院及专业的说明。勾选申请转入的专业点击"提 交申请",输入本人的联系方式,点击"确认"完成转专业志愿填报。注:申请

2 時中以北次的洋田橋況

没有救援

申請 具体安排 2023级成绩... 2024-04-13 ... 2024-04-13 ...
申請 具体安排 2023级学习... 2024-04-12 ... 2024-04-12 ...

三 隐藏菜单

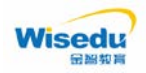

转专业的学生只可以填报一个专业志愿。系统开放时间:4月24日6时-26日 20时止,逾期确认视为自动放弃转专业资格。

| <ul> <li>S KERERER X +</li> </ul>                                                                                                    |                                                                              |             |                |                                                                                                    | - ø x           |
|----------------------------------------------------------------------------------------------------|------------------------------------------------------------------------------|-------------|----------------|----------------------------------------------------------------------------------------------------|-----------------|
| e + 0 @ # Ingthrbeuedu.ou)                                                                                                    | wapp/sys/homeapp/home/index.html?av=1712912856/238contextPath                | -/jwapp#/   |                |                                                                                                    | AL A & A RHAR I |
| S CINER CINER CINER                                                                                                    | CI INNEE CI RAVINY & REAMY CI SH                                             |             |                |                                                                                                    | D Kens          |
| 学順 评放 前                                                                                                    | 值页培养运行 <b>学</b> 情质量                                                          |             | Q              | 11 PER                                                                                                    | · @             |
|                                                                                                    |                                                                              |             |                | 100 - 100 - 100 - 100 - 100 - 100 - 100 - 100 - 100 - 100 - 100 - 100 - 100 - 100 - 100 - 100 - 100 - 100 - 100 |                 |
| A 110 0 4                                                                                                    | #生税专业申请 C ×                                                                  |             |                |                                                                                                    | 清空              |
|                                                                                                    |                                                                              |             |                |                                                                                                    | 6               |
| ■ 学籍管理 へ                                                                                                    | http://www.il.ebs/dt                                                         |             |                |                                                                                                    | ×               |
| A MARKANING ST                                                                                                    | 转在不由他 图图                                                                     |             |                |                                                                                                    | 10.52           |
| •                                                                                                    | 可适中清专业                                                                       |             | 已年清专业<br>志愿 年级 | 院系 专业                                                                                                    |                 |
| • 转专业管理 ^                                                                                                    | 10 <b>#5</b> #.                                                              |             |                |                                                                                                    |                 |
|                                                                                                    | 028998434039 👷 🚘 🚘                                                           |             | 1 20236        | 01-600142714                                                                                                    | ×               |
| 学生转专业申请                                                                                                    | 1000 000 0 1000 A                                                            | Page        |                |                                                                                                    |                 |
| 转去中国政治自                                                                                                    | ✓ JUST 202318 01-4046_1142                                                   | 1           |                |                                                                                                    |                 |
| 44 10 M (10 M (10 | · · · · · · · · · · · · · · · · · · ·                                        |             |                |                                                                                                    |                 |
|                                                                                                    | 8 与选想要申请转入的专业                                                                |             |                |                                                                                                    |                 |
|                                                                                                    |                                                                              |             |                |                                                                                                    |                 |
|                                                                                                    |                                                                              |             |                |                                                                                                    |                 |
|                                                                                                    |                                                                              | /*          | which is an    | 41.M.                                                                                                    |                 |
| 20 an an an an an an an an an an an an an                                                                                                    |                                                                              | 12.944      | 10255          |                                                                                                    |                 |
| - NAZLA 44                                                                                                    |                                                                              |             |                |                                                                                                    |                 |
|                                                                                                    |                                                                              |             |                | -/- × -                                                                                                    |                 |
| a a ch a ta beri biteuriura/a                                                                                                    | ann an Ann Anns ann Anns a' Anns Anns Ann Anns 171761386673586 an tealtaithe | lawrod /    |                |                                                                                                    | 21 8 4 6 See. 1 |
| C D NIMME D NIMME D NAME I                                                                                                    |                                                                              |             |                |                                                                                                    | D sett          |
|                                                                                                    |                                                                              |             | -              | (m) (man)                                                                                                    |                 |
| 学期 计权 自                                                                                                    | 四、 昭亦                                                                        |             | a              | U 9981                                                                                                    |                 |
| A 200 0 9                                                                                                    | 生紀专业中唐 C ×                                                                   |             |                |                                                                                                    | (清定)            |
|                                                                                                    |                                                                              |             |                |                                                                                                    | 0               |
| B #胡答照 ^                                                                                                    |                                                                              |             |                |                                                                                                    | ~               |
|                                                                                                    | 转专业申请 🔤                                                                      |             |                |                                                                                                    | ×               |
| • 學錯异动应用 ~                                                                                                    | NAMBOR                                                                       |             | Come:          |                                                                                                    |                 |
|                                                                                                    | 81.8 <b>912/8</b> -                                                          | *           | 志愿 年級          | 院系 专业                                                                                                    |                 |
| • 37.63EEE                                                                                                    | 10 Hole                                                                      | * 联系方式      |                | 01-6801078 807108                                                                                               | a x             |
| 学生转变业申请                                                                                                    |                                                                              | • <b></b>   |                |                                                                                                    |                 |
|                                                                                                    | 10.00 04.00 C 16.05 C                                                        | 13012348001 |                |                                                                                                    |                 |
| 转专业招收信息。                                                                                                    | 202391 01-40491141 Million                                                   |             | 005340.0       |                                                                                                    |                 |
|                                                                                                    |                                                                              |             |                |                                                                                                    |                 |
|                                                                                                    |                                                                              | 0 ditt *##  | 4008: 10096    |                                                                                                    |                 |
|                                                                                                    |                                                                              | -           |                |                                                                                                    |                 |
|                                                                                                    |                                                                              |             |                |                                                                                                    |                 |
| and the second second se                                                                                                    |                                                                              |             |                |                                                                                                    |                 |
| 三 的政党中                                                                                                    |                                                                              | 8200A       | RON .          |                                                                                                    | 22              |
|                                                                                                    |                                                                              |             |                |                                                                                                    |                 |

步骤 4: 申请提交完成后,系统会显示提交结果。在申请时间结束之前点击"撤 销"可进行修改;申请时间结束之后,提交的转专业志愿不能更改(请谨慎操作)。

| 学籍 评教               | 首页 培养                | 运行          | 学籍           | 随量         |                |                          | ٩               |         | (T           | 72 | 9H        |   | ۵ 🔜              |     |
|---------------------|----------------------|-------------|--------------|------------|----------------|--------------------------|-----------------|---------|--------------|----|-----------|---|------------------|-----|
| • 165 •             | 学生转专业中请              | e x         |              |            |                |                          |                 |         |              |    |           |   | (                | 海空  |
|                     | ANS (ACR)            | R).         |              |            | (条线钢 (角空线车)    |                          |                 |         |              |    |           |   |                  | - ( |
| 学籍管理 个              | 101                  | 8288        | 学生中请开        | ° 72.084 ° | 10             | HEAR                     | C PIERS         |         | 0000         |    | 52,7810   | 0 | 1000             |     |
|                     | 00   R#\$10          | 2023/8:638  | 2024-04-14   | 2024-04-14 | 811            | 2023/0/10/8              | 01-船舶工程学科       | 20      |              |    |           |   |                  |     |
| -2-18277-2408210    | 中语【段体变体              | 2023级学习     | 2024-04-12 . | 2024-04-12 |                | <ul> <li>中語成功</li> </ul> | ti. Athianninae | 之前,可以进行 | #32.         |    |           |   |                  |     |
| 转变级管理               |                      |             |              |            |                |                          |                 |         |              |    |           |   |                  |     |
|                     |                      |             |              |            |                |                          |                 |         |              |    |           |   |                  |     |
| 学生转专业申请             |                      |             |              |            |                |                          |                 |         |              |    |           |   |                  |     |
| 学生转专业申请<br>转专业招收信息  |                      |             |              |            |                |                          |                 |         |              |    |           |   |                  |     |
| 学生转专业申请<br>转专业旧农信息  |                      |             | _            |            | 1              |                          |                 |         |              |    |           |   |                  |     |
| 学生转专业申请<br>转专业招收信息_ | -<br> < < >          | N 1-2 (000) | n: 05n       | 1 BERS 1   |                | N 1-1 DICRE              | 1 8781 B        | 10: 1   |              |    |           |   | 釋道: 10           | •   |
| 学生转专业申请<br>转专业语发信息。 | *<br> ( く )<br>結会业細胞 | N 1-2 (028  | R 2 02R      | a 2646; 1  | [K   K   X   3 | N 1-1 828                | 1 0.7.81 BU     | 16 1    | 咨询           | 方式 |           |   | <b>16</b> 20; 10 |     |
| 学生转奏业申请<br>转奏业招收信息。 | 转专业细则                | N 12000     | n: 51n       | 200 I      | K ( ) :        | <u>1-1 8년</u> 88         | 1 0.5.87.1 B    | 16. 1   | 咨询<br>Partie | 方式 | uncentint |   | 暖酒; 10           |     |

版权所有 © 江苏金智教育信息股份有限公司,保留所有权利。 第3页,共5页

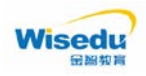

步骤 5:转专业申请阶段结束后。可以点击"详情"查看转专业进度及详细情况。

- (1) 若转入学院未拟录取其转专业,学生不用再进行任何操作。
- (2) 若转入学院拟录取其转专业,学生需进行转专业确认。

| ★学校的由丸 × + ← → C 品 等 jwg1hrbeu.edu.cn/jw ※ □ 地工程状1 □ 地料技 (     | rapp/sys/homeapp/home/index.htmi<br>日日始初記 日 长が高々 ④ 延行大学 | i?av=1712912856723&contextPath=/           | (wap#/                                                                                                    |                                 | 50) Q, ☆ ∯ ⊼antat.<br>D ####          |
|----------------------------------------------------------------|---------------------------------------------------------|--------------------------------------------|----------------------------------------------------------------------------------------------------|---------------------------------|---------------------------------------|
| 学籍 评教 首                                                        | 页 培养 运行                                                 | 学籍 质量                                      | Q                                                                                                    | び 学生组                           |                                       |
| 合首页 C 学                                                        | 生转专业申请 〇 ×                                              |                                            |                                                                                                    |                                 | 清空                                    |
| □ 学籍管理 へ                                                       | 2条数据 [清空搜索]                                             |                                            | 冬救援 (清空搜索)                                                                                                    |                                 | 6                                     |
| • 学籍导动应用 ~                                                     | 操作 批次名称 (                                               | ⇒ 学生申请开 ⇒ 学生申请结 ⇒<br>2024.04.14 2024.04.14 | ● 操作 批次 ↓ 申请院系                                                                                                    | 🕆 申请专业 👶 总成绩                    |                                       |
| • 结右山傍田 ^                                                      | 申请 具体安排 2023级学习                                         | 2024-04-12 2024-04-12                      |                                                                                                    |                                 |                                       |
| RALLE A                                                        |                                                         |                                            |                                                                                                    |                                 |                                       |
| 学生转专业申请                                                        |                                                         |                                            |                                                                                                    |                                 |                                       |
| 转专业招收信息                                                        |                                                         |                                            |                                                                                                    |                                 |                                       |
|                                                                | <ul> <li>&lt; く &gt; &gt; 1-2 息記</li> </ul>             | 限数 2 总页数 1 跳转: 1                           | ・ ・ ・ ・ ・ ・ ・ ・ ・ ・ ・ ・ ・ ・ ・ ・ ・ ・ ・                                                                                                    |                                 | ● ● ● ● ● ● ● ● ● ● ● ● ● ● ● ● ● ● ● |
| 4                                                              | 转专业细则                                                   |                                            |                                                                                                    | 咨询方式                            |                                       |
| 〒 陶藪花的                                                         | wes 一、报名范围及县                                            | 基本条件                                       |                                                                                                    | Notification Announcemen<br>教务处 |                                       |
|                                                                | (二) 据夕受仕さ                                               | 井田                                         | 110                                                                                                    |                                 |                                       |
| ✓ ◎ ★¥\$200 × +                                                | x 11 - 2 - 202 - 2 - 2                                  | 1) 100000000000000000000000000000000000    |                                                                                                    |                                 | - 0 >                                 |
| ← → C Q ≌ jwgLhrbeu.edu.cn/jw/<br>≰ C ≋IRENS C ≋IREFI C ≋882 C | app/sys/homeapp/home/index.html<br>コ 自制調査 🗅 长元義令 📀 語起大学 | /av=1/12912856/23&contextPath=/j<br>: 口公司  | wapp#/                                                                                                    |                                 |                                       |
| 学籍 评教 首                                                        | 页 培养 运行                                                 | 学籍 质量                                      | ٩                                                                                                    | び 学生組                           | • • •                                 |
| ▲ 首页 C 学                                                       | 主转专业申请 〇 ×                                              |                                            |                                                                                                    |                                 | 清空                                    |
| B 学籍管理 へ                                                       | 学生转专业申请                                                 |                                            |                                                                                                    |                                 |                                       |
| • 学籍异动应用 ~                                                     | 转专业申请                                                   |                                            |                                                                                                    |                                 | ×                                     |
| • 转奏业管理 へ                                                      | 1 ***                                                   |                                            |                                                                                                    |                                 | ^                                     |
| 学生转奏业由诗                                                        | 申请院                                                     | 系: 01-船舶工程学院                               | 上次更新时间: 2024-04-14 12:10:53                                                                                                    |                                 |                                       |
| 5-1424/r/h                                                     | 1<br>1943 - Build                                       | 2                                          |                                                                                                    | B G O                           | -0                                    |
| ******                                                         | Esse                                                    | HE S中                                      | 1971年1月21日 - 1971年1月21日 - 1971年1月1日 - 1971年1月1日 - 1971年1月11日 - 1971年1月11日 - 1971年1月11日 - 1971年1月11日 - 1971年1月11日 - 1971年1月11日 - 1971年1月11日 - 1971年1月11日 - 197110000000000000000000000000000000000 | 2000年<br>第日<br>11日<br>11日       | -14 76 SEALING                        |
|                                                                | 专业报名说明:                                                 |                                            |                                                                                                    |                                 |                                       |
|                                                                | 在小马丽久/小治四-                                              |                                            |                                                                                                    |                                 |                                       |
|                                                                | *** **********************************                  |                                            |                                                                                                    |                                 |                                       |

## 步骤 6: 学生转专业确认

当学生被所申请的转入专业录取后,学生需在系统开放时间内,进入到转专 业页面,点击"确认"按钮,完成转专业确认;系统开放时间:4月24日6时 -26日20时止,逾期确认视为自动放弃转专业资格。如下图:

如果学生明确放弃本次转专业申请,可点击"终止"按钮(**慎重!慎重!慎 重!**),**则表示放弃本次转专业申请,且此次不能再次申请**。

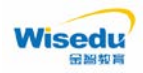

## 学生选课操作手册

| ✓ ◎ 秋学告理首页 ×           |                |                    |               |                       |                   |                     |                      |          |                      |                     |         |          |        |
|------------------------|----------------|--------------------|---------------|-----------------------|-------------------|---------------------|----------------------|----------|----------------------|---------------------|---------|----------|--------|
| ← → ଫ ଲ 🛱 jwgLhrbeu.ed |                | home/index.html    | l?av=17129128 | 56723&contextPath=/jw | app#/             |                     |                      |          |                      |                     | ¢       | Q, ☆ _ # | Real : |
|                        |                | 1月1日 🕄 1822月9      |               |                       |                   |                     |                      |          |                      |                     |         |          |        |
| 学籍 评教                  | 首页 培养          | 运行                 | 学籍            | 质量                    | ~                 |                     | Q                    |          | <u>บ</u> ช           | ? <b>≱</b> ±#       | 1 🔹     |          | -      |
| ▲ 首页 ○                 | 学生转专业申请(       | ×                  |               |                       |                   |                     |                      |          |                      |                     |         |          | 清空     |
| 日 学籍管理 へ               | 2条数据 [清空搜索     | 1                  | -             |                       | 条数据 [清空搜索]        | <mark>0</mark> 点击 * | 8止",则是放弃转专:          | 业的申请,并且此 | 比次不能再次申              | 志.                  |         |          | 8      |
|                        | 操作             | 批次名称               | 学生申请开。        | ② 学生申请结 ③             | 操作                | 批次                  | 申请院系<br>01 000 T 印刷印 | ÷        | 申请专业                 | 4                   | 总成结 🌐   | 是否录册     |        |
| • 学籍异动应用 ~             | 中語(具体安排        | 2023级成绩<br>2023级学习 | 2024-04-12    | 2 2024-04-12          | Tell   all   left | 2023舰成85            | 学生可以点击"确认            | * 按钮,完成转 | 专业确认。                |                     |         |          | - 1    |
| • 转专业管理 ^              |                |                    |               |                       |                   |                     |                      |          |                      |                     |         |          |        |
| 学生转专业申请                |                |                    |               |                       |                   |                     |                      |          |                      |                     |         |          |        |
| 转专业招收信息                |                |                    |               |                       |                   |                     |                      |          |                      |                     |         |          |        |
|                        | ( <u> </u>     | <b>)</b> 1-2 응급    | 录数 2 总页数      | ▶<br>文1 别转: 1         |                   | 1-1总记录              | 文1 总页版1 MP           | ŧ: 1     |                      |                     |         | 每页: 10   |        |
|                        | 转专业细则<br>Rules |                    |               |                       |                   |                     |                      |          | <b>咨询</b><br>Notifie | i方式<br>ation Annour | icement |          |        |
| <b>三 隐藏菜单</b>          | 一、报<br>(一)     | 名范围及<br>报名学生?      | 基本条件<br>范围    |                       |                   |                     |                      |          | 教                    | 务处                  |         |          |        |
|                        |                |                    |               |                       |                   |                     |                      |          |                      |                     |         |          |        |
|                        |                |                    |               |                       |                   |                     |                      |          | X                    | X                   |         |          |        |

| + → C A to jwgthrbeued<br>C miners ⊂ mineri ⊂ m | u.cn/jwapp/sys/homeapp/home/index.html?av=1712912856723&contex<br>時間 白崎崎原 白 紀元度令 🔗 話記大学 白 公司 | ttPath≈/jwapp#/                 |                     | द्वि <b>् ☆ क्वी उत्तरहर :</b><br>⊡ ####% |
|-------------------------------------------------|----------------------------------------------------------------------------------------------|---------------------------------|---------------------|-------------------------------------------|
| 学籍 评教                                           | 首页培养运行学籍质量                                                                                   | ٩                               | び<br>学生组            | • • •                                     |
| ♠首页 C                                           | 学生转专业申请 C ×                                                                                  |                                 |                     | 清空                                        |
| □ 学籍管理 へ                                        | 学生转专业申请                                                                                      |                                 |                     |                                           |
| • 学籍异动应用 ~                                      | 转专业申请                                                                                        |                                 |                     |                                           |
| • 转专业管理 ^                                       | 1 (mm)<br>申请说系:                                                                              | 上次要期的明: 2024-04-14 12:41:21     |                     | · ^ -                                     |
| 学生转专业申请                                         | 0-0-                                                                                         |                                 |                     |                                           |
| 转专业招收信息                                         | 学生现上申请 發出专业审核 已成128 已成128 已成128                                                              | 第人专业审核 学生能认 教务处理<br>已成成 曲行中 电开始 | 5 <del>91</del><br> | 18 专业完成<br>19月1日                          |
|                                                 | 专业很名说明:<br>36:5<br>专业录取条件说明:                                                                 |                                 |                     |                                           |
|                                                 |                                                                                              |                                 |                     |                                           |